การใช้งาน Disk Cleanup สำหรับลบไฟล์ที่ไม่จำเป็นออกจาก ฮาร์ดดิสก์ สำหรับ Windows XP

1. กลิกที่ Start > Program > Accessories > System Tools > Disk Cleanup

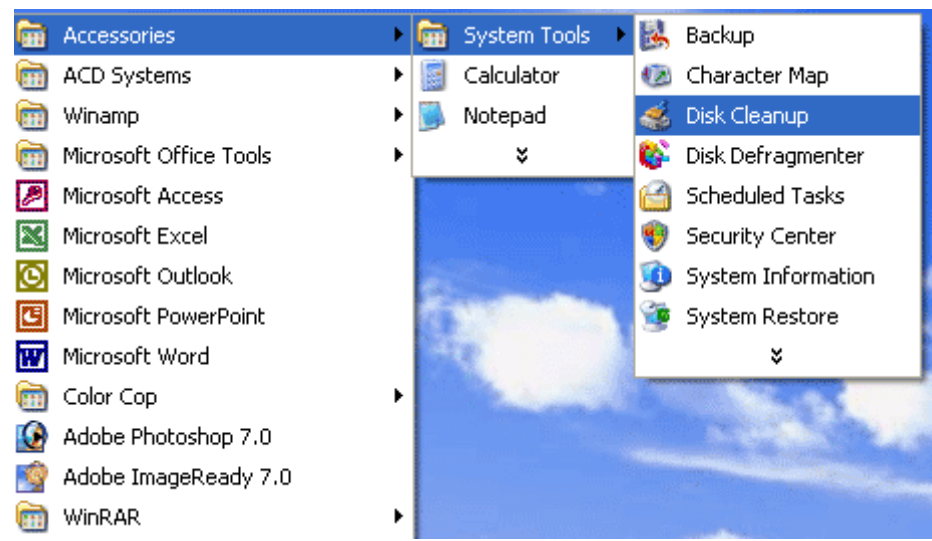

## 2. เลือกใคร์ฟที่ต้องการทำ Disk Cleanup แล้วคลิก OK

| Select Drive                                      | ? 🗙 |
|---------------------------------------------------|-----|
| Select the drive you want to clean up.<br>Drives: |     |
| 🥯 (C:)                                            | ~   |
| OK E <u>x</u> it                                  |     |

## 3. กลิกเครื่องหมายถูกไฟล์ที่ต้องการลบ แล้วกลิก OK

| 💰 Disk Cleanup for (C:)                                                                                                    | ? 🔀      |  |
|----------------------------------------------------------------------------------------------------|----------|--|
| Disk Cleanup More Options                                                                                                    |          |  |
| You can use Disk Cleanup to free up to 450 KB of disk space on (C:).                                                                                                    |          |  |
| <u>F</u> iles to delete:                                                                                                    |          |  |
| 🔽 🔒 Temporary Internet Files                                                                                                    | 418 KB 🔼 |  |
| 🔽 📝 Recycle Bin                                                                                                    | 0 KB 🔤   |  |
| 🔽 🗃 Temporary files                                                                                                    | 0 KB     |  |
| 🔽 🛃 WebClient/Publisher Temporary Files                                                                                                    | 32 KB    |  |
| 🔽 🔍 Catalog files for the Content Indexer                                                                                                    | 0 КВ 👿   |  |
| Total amount of disk space you gain:                                                                                                    | 450 KB   |  |
| Downloaded Program Files are ActiveX controls and Java applets<br>downloaded automatically from the Internet when you view certain<br>pages. They are temporarily stored in the Downloaded Program<br>Files folder on your hard disk. |          |  |
| View Files                                                                                                    |          |  |
| ОК                                                                                                    | Cancel   |  |

## 4. ยืนยันการถบคลิก Yes

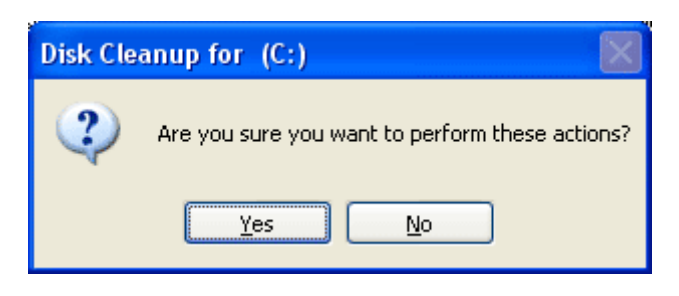

ทำอย่างนี้ในทุก ๆ ใคร์ฟที่ต้องการถบ